MANUAL DO USUÁRIO 2025

# AMBIENTE VIRTUAL DE APRENDIZAGEM

# **ADICIONANDO TAREFAS**

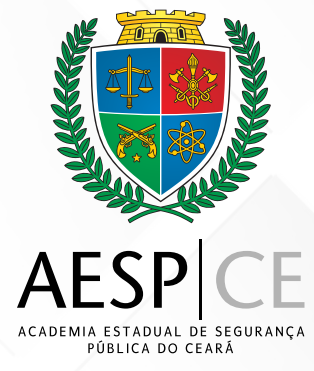

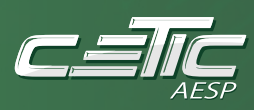

### SECRETARIA DA SEGURANÇA PÚBLICA E DEFESA SOCIAL DO CEARÁ (SSPDS/CE)

Antonio Roberto Cesário de Sá Secretário da Segurança Pública e Defesa Social

ACADEMIA ESTADUAL DE SEGURANÇA PÚBLICA DO CEARÁ (AESP/CE) Leonardo D'Almeida Couto Barreto Diretor-Geral

DIRETORIA DE PLANEJAMENTO E GESTÃO INTERNA (DPGI) Jamille dos Santos de Moura Diretora de Planejamento e Gestão Interna

CÉLULA DE TECNOLOGIA DA INFORMAÇÃO E COMUNICAÇÃO (CETIC) Antonio Erivaldo Santos Araujo Orientador da Célula

#### DESENVOLVIMENTO DE SOFTWARES

Jeferson Silveira do Nascimento Pedro Augusto Viana Farias Junior

#### **TEAM - INFRAESTRUTURA DE REDES**

Katiana Almeida de Brito Jonatas Martins Bento Paulo Ricardo Matos Barbosa Bruno Carlo Silva

# Adicionando uma tarefa

Após entrar na página do curso, ative o **modo de edição** clicando no botão **"Ativar edição"** localizado no canto superior direito da tela. Com a edição ativada, você poderá adicionar um novo tópico e, em seguida, inserir uma tarefa dentro dele.

|                                         | DIS                                                                                                    |                         |                                           |
|-----------------------------------------|----------------------------------------------------------------------------------------------------|-------------------------|-------------------------------------------|
| CURSO DE I<br>Meus cursos / Cursos / Fo | HABILITAÇÃO OFICIAIS PM 2025 -<br>rmação Continuada / Polícia Militar / 2025 / CHO PM 2025 / [CHOPMQOA][25 | G02<br><sup>T1G02</sup> | Ativar edição                             |
| Navegação<br><b>~ Meus cursos</b>       | > .                                                                                                    | Contrair tudo           | Administração<br>🗸 Administração do curso |

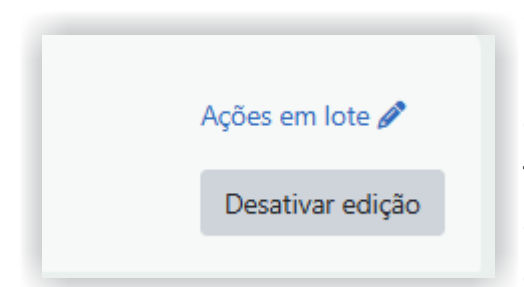

Com o modo de edição já ativado, basta rolar a página até o final do curso, onde se encontra o último tópico ou disciplina. Lá você verá a opção para adicionar um novo tópico ou conteúdo ao seu curso.

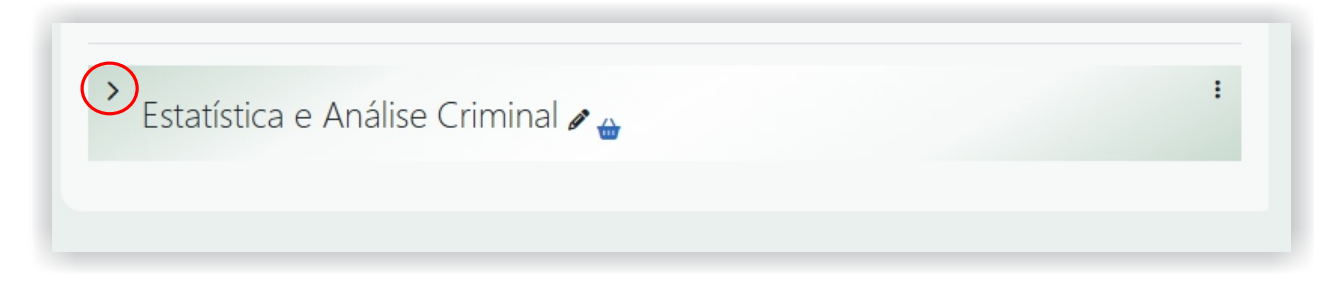

Clique no botão "Expandir" (seta) ao lado do tópico para abri-lo. Em seguida, você poderá adicionar novas atividades ou recursos dentro dessa seção.

**Célula de Tecnologia da Informação e Comunicação - CETIC** Academia Estadual de Segurança Pública do Ceará

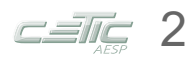

| Disponível se (escondido caso contrário): É depois de 1 julho 2025, 08:00 AM                                                     | Mostrar mais    |
|----------------------------------------------------------------------------------------------------|-----------------|
| Ælitar restrições                                                                                                    |                 |
| Material Didático - Estatística e Análise Criminal 🥒                                                                             | Conclusão 🗸 🚦 🖆 |
| Fórum de Discussão - Estatística e Análise Criminal<br>Vencimento: quinta-feira, 31 jul. 2025, 23:59                             | Conclusão 🗸 : 🕊 |
| Prova Online - Estatística e Análise Criminal<br>Abre: terça-feira, 29 jul. 2025, 08:00 Fecha: quinta-feira, 31 jul. 2025, 23:59 | Conclusão 🗸     |
| + Adicionar uma atividade ou recurso                                                                                             |                 |

Agora é só clicar no botão "Adicionar tópico" para criar uma nova seção no seu curso.

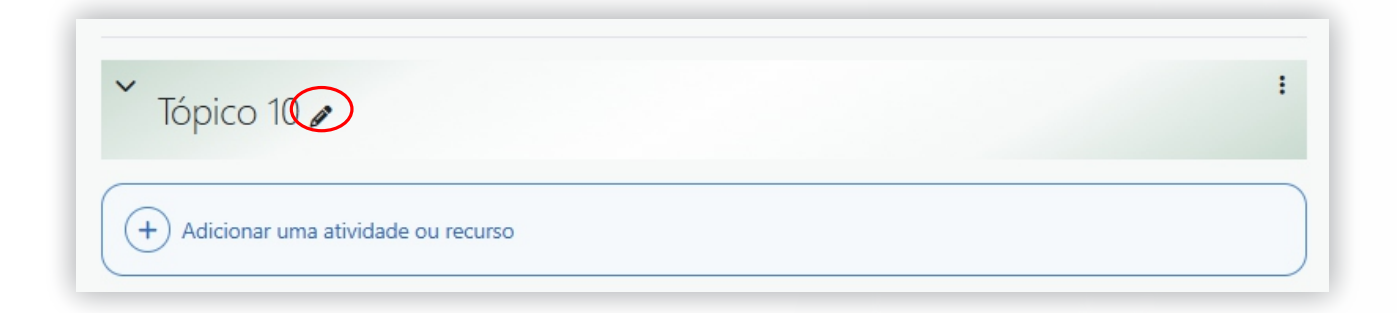

Tópico criado! Para alterar o nome, clique no lápis ao lado do título. Escreva o novo nome e aperte «Enter».

| Notas 🖉 🅁                            |  |
|--------------------------------------|--|
| + Adicionar uma atividade ou recurso |  |

Para adicionar uma tarefa, clique para expandir o tópico desejado e depois selecione "Adicionar atividade ou recurso".

| Adicionar                       | uma ativio    | dade ou recur      | 'SO            |                                    |                                  | ×                    |
|---------------------------------|---------------|--------------------|----------------|------------------------------------|----------------------------------|----------------------|
| Buscar                          |               |                    |                |                                    |                                  |                      |
| Todos                           | Atividades    | s Recursos         |                |                                    |                                  |                      |
| ඩ්ඩ්<br>Área de t<br>mídi<br>කි | texto e<br>ia | Arquivo            | Base de dados  | 交<br>Chat<br>☆ 3                   | Conteúdo do<br>pacote IMS<br>☆ 3 | YY<br>Escolha<br>☆ ③ |
| Fóru<br>☆                       | m<br>•        | Glossário<br>🟠 🚯   | H5P<br>☆ ③     | Laboratório de<br>Avaliação<br>🏠 🚯 | Lição                            | Livro                |
| Pacote SC<br>☆                  | CORM          | Página<br>☆ €      | Pasta          | Resquisa<br>☆ 3                    | Pesquisa de<br>avaliação<br>☆ 3  | Questionário         |
| Taret<br>☆                      | fa<br>3       | Unilabel           | URL            | Wiki                               |                                  |                      |
| Ou navegu                       | ue pelo cont  | eúdo em <b>moo</b> | <b>dle</b> Net |                                    |                                  |                      |

Escolha a opção "Tarefa" para configurar sua atividade e definir os critérios de entrega.

### 🛚 Adicionando um novo Tarefa em Notasg

|                            | Expandir tud                                                 | 0  |
|----------------------------|--------------------------------------------------------------|----|
| ✓ Geral                    |                                                              |    |
| Nome da tarefa 🛛 🔍         | NOME DA DISCIPLINA                                           |    |
| Descrição                  | Editar Exibir Inserir Formato Ferramentas Tabela Ajuda       |    |
|                            | ∽ ♂ B I <u>A</u> ∨ ⋈ ▶ ♀ ⊑ H+? & ※ 13 …                      |    |
|                            |                                                              |    |
|                            | p 0 palavras                                                 | 11 |
|                            | Exibir descrição na página do curso                          |    |
| Descrição da atividade 🛛 🧿 | Editar Exibir Inserir Formato Ferramentas Tabela Ajuda       |    |
|                            | ∽ ∂ В <i>I</i> <u>А</u> ∨ № № № <b>₽</b> № <i>Ø №</i> № №    |    |
|                            |                                                              |    |
|                            |                                                              |    |
|                            | p 0 palavras                                                 | 11 |
| Arquivos adicionais 🛛 🔋    | Tamanho máximo para novos arquivos: Ilimitar                 | ot |
|                            |                                                              |    |
|                            | Você pode arrastar e soltar arquivos aqui para adicioná-los. |    |
|                            | Mostrar arquivos somente durante o envio.                    |    |

Após abrir as configurações da tarefa, insira apenas o nome da disciplina no campo correspondente. Os campos de descrição, instruções da atividade e anexos podem permanecer em branco, pois não são obrigatórios para esta configuração básica.

| Permite envios a partir<br>de | d | abilitar 16 🕈      | maio     | \$<br>2025 🕈 | • 00  | 00 \$ | <b></b> |
|-------------------------------|---|--------------------|----------|--------------|-------|-------|---------|
| Data de entrega               | 0 | □ Habilitar 23 🗢   | maio     | \$<br>2025 🗢 | 00 \$ | 00 \$ | 曲       |
| Data limite                   | 8 | 🗆 Habilitar 🛛 16 🗢 | maio     | \$<br>2025 🗢 | 14 🗢  | 43 🗢  | 曲       |
| Lembre-me de avaliar<br>por   | 0 | □ Habilitar 30 \$  | maio     | \$<br>2025 🗢 | 00 \$ | 00 \$ | 曲       |
|                               | ( | Sempre exibir desc | crição 📀 |              |       |       |         |

Na seção "Disponibilidade", mantenha apenas a primeira opção marcada e não é necessário ajustar as datas. Marque também a opção «Sempre exibir descrição».

| Salvar e voltar ao curso Salvar e mostrar Cancelar |
|----------------------------------------------------|
|----------------------------------------------------|

Pronto! Agora basta clicar em "Salvar e voltar ao curso" para finalizar a criação da tarefa.